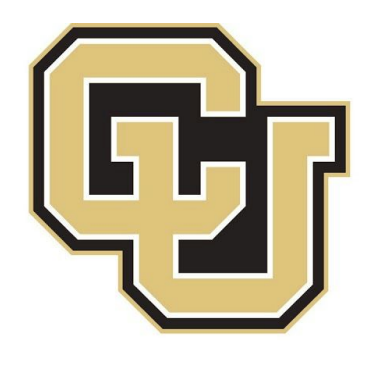

# University of Colorado

Boulder | Colorado Springs | Denver | Anschutz Medical Campus

## ECOMM

Better emails. Better events. Better data.

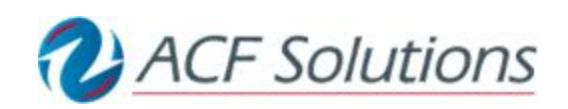

Marketing Cloud Email Quick References Guide

## **Navigating Marketing Cloud**

Follow these steps navigate to the Email Creation/ Email Send section of Marketing Cloud.

- 1. Click the Email Icon in the top left of the screen.
- 2. Then 'Email' to navigate to the Email App
- 3. Once in the Email App, Select 'Email' from the Content Tab.

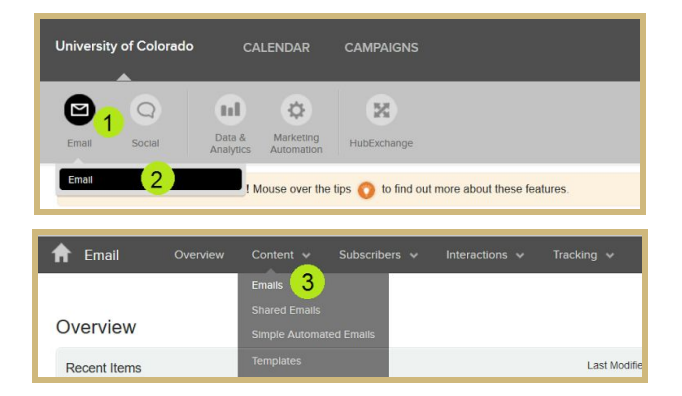

## **Content Folders**

The Emails, Templates and Images in Marketing Cloud are organized in Folders under the Content Tab. There are two section of folders the 'My' folders and the 'Shared'.

The 'My' folders are NOT your private folders. They are shared with all uses in your Business Unit.

The 'Shared' folders are shared across business units for all of CU. Based on the folder permissions, you may have access to view and use content in the Shared folders, but not to edit the content.

#### Creating a New Folder

Within your Business Unit you should agree on a folder structure so that content is organized and easily accessible when needed. For training/testing each user will create a folder for their emails.

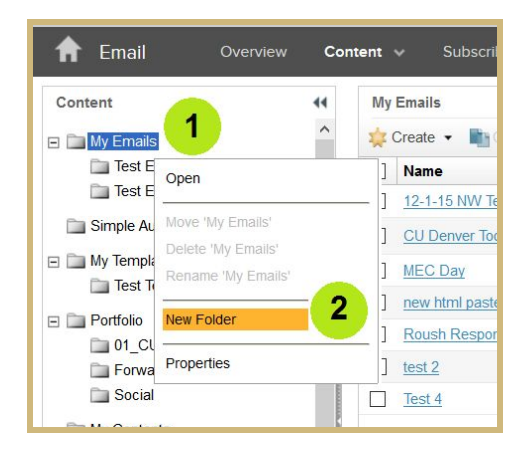

- 1. Right click the 'My Emails' folder.
- 2. Then click 'New Folder'.
- 3. Rename the Folder

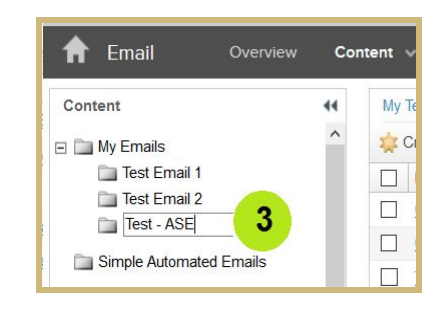

In the future the folder can be Renamed, Moved or Deleted, by right clicking on the folder name.

## **Email Creation**

## Create New Email From Shared Template

- Under 'My Emails' click on the sub-folder you would like to create the email in.
- 2. Click 'Create' then 'Template Based' to create a new email.

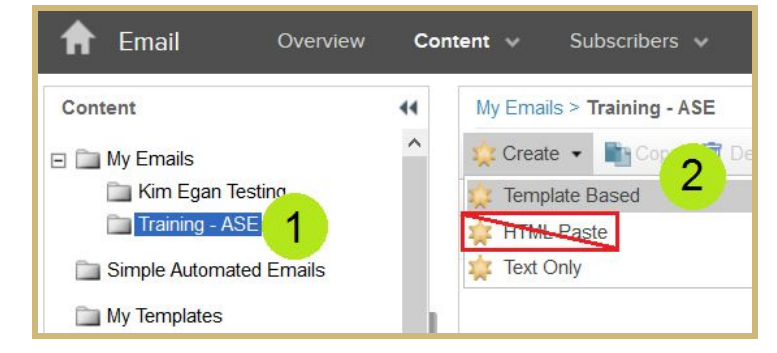

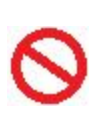

The unsubscribe footer does NOT work with the 'HTML Paste'

option. Do not select this option unless you are creating a transactional email. An HTML paste template has been created for when you want to use HTML paste.

- Click the 'Select' button to choose the template that will be used for the email.
- 4. Select one of the 'Shared Templates' to use.
- Once the correct template has been selected click 'Next' to continue.

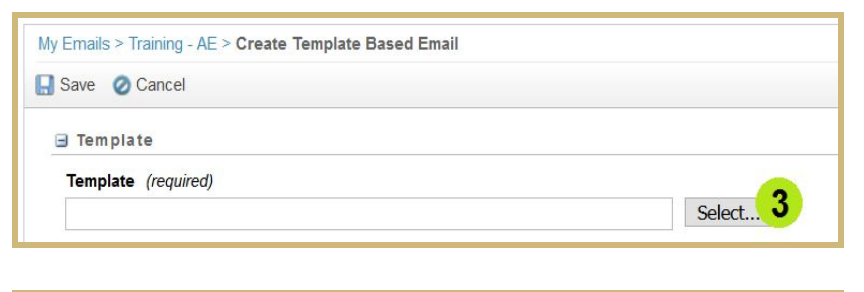

| Select a Template:                                                                                                    |   |          |        |   |
|----------------------------------------------------------------------------------------------------|---|----------|--------|---|
| Shared Templates     CU Templates     Layout A                                                                                                    | 4 |          |        | Â |
| Layout B                                                                                                    |   |          |        |   |
| Layout C                                                                                                    |   |          |        |   |
| <ul> <li>Layout D</li> </ul>                                                                                                    |   |          |        |   |
| Layout E                                                                                                    |   |          |        |   |
| Layout F                                                                                                    |   |          |        |   |
| Layout H                                                                                                    |   |          |        | ~ |
| STREET, STREET, STREET |   |          |        |   |
| Preview :                                                                                                    |   |          |        |   |
|                                                                                                    |   |          |        | ^ |
|                                                                                                    |   |          |        |   |
|                                                                                                    |   | TTT I I  |        |   |
|                                                                                                    | C | U neader | ľ      |   |
|                                                                                                    |   |          |        |   |
|                                                                                                    |   |          |        |   |
|                                                                                                    |   |          |        |   |
| Loft                                                                                                    |   |          | Right1 |   |
|                                                                                                    |   |          |        |   |

- Enter a Name/Title for the email. Note that name will not be viewable by the receiver of the email.
- Enter a Subject Line for the email and if needed a Preheader.

A preheader is the short summary text that follows the subject line when in some email clients and on mobile. If the text is over the email clients limit no text will be displayed. For preheader best practices see the following MC blog post:

| Emails > Training - AE > Create Template Based Email |          |
|------------------------------------------------------|----------|
|                                                      |          |
| ∃ Template                                           |          |
| Template (required)                                  |          |
| Layout D                                             | Select   |
| ∃ Properties                                         |          |
| Email Name (required)                                |          |
| My First Email                                       |          |
| Email Subject (required)                             |          |
| Marketing Cloud Training                             | 🛒 🕵      |
| Preheader                                            | expand 🔻 |
|                                                      |          |
| Location                                             | expand 🔻 |
| My Emails/Training - AE                              | Select   |
| Target Language                                      |          |
| United States - US-ASCII V                           |          |

http://www.exacttarget.com/blog/10-tips-for-successful-email-preheader-text/

8. Once Name and Subject have been entered click the 'Save' button at the top of the screen to continue.

### Add Email Header

- 9. Click into the header section to add the header.
- 10. Click Create Content and then Content.

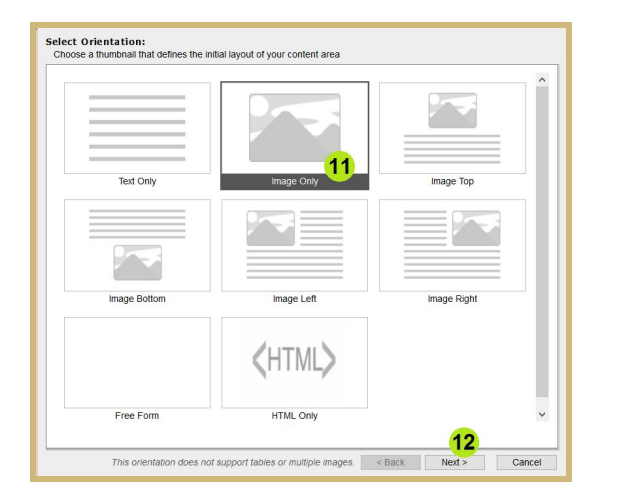

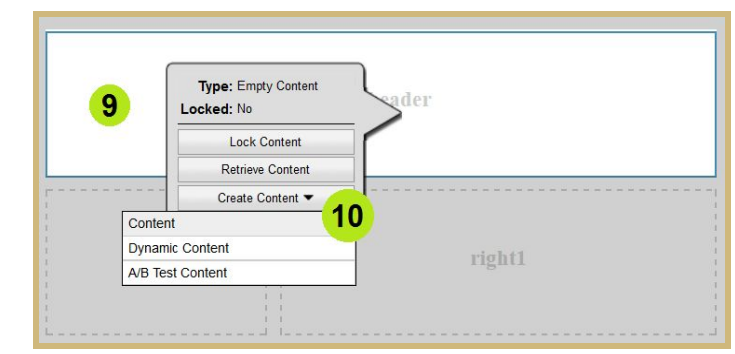

- 11. Select Image Only
- 12. Click Next

- 13. Select 'Folder' as the source of the image.
- 14. Select 'Shared Portfolio' folder and then 'CU Brander headers' folder and then your campus folder from.
- •

Portfolio folders hold email assets such as images.

- 15. Select the Image you would like to use.
- There are black and white version of each header. If you do not see a header email contact@cu.edu to request one.

equest one.

- 16. Click 'Next' to continue.
- 17. Set Content Properties, background and border color and padding.

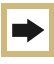

Padding on headers should always be updated to **20 pixels**.

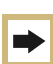

If you select a black header be sure to set the **background color** to **black**.

18. Click 'Next' to continue.

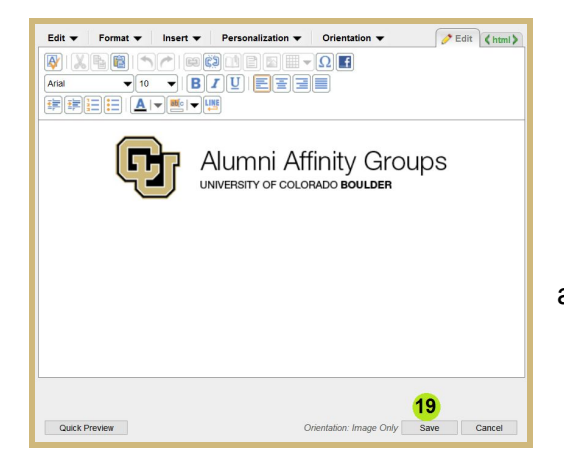

| Select Image:<br>Choose an image for                  | vour content area                                                                                                 |                            |
|-------------------------------------------------------|----------------------------------------------------------------------------------------------------|----------------------------|
| 13<br>Source: Folder                                  | Other URL                                                                                                    |                            |
| Look in folder :<br>Use Image: (red<br>BeBc           | Uboulder Upload  Portfolio CU Branded buttons CU Advancement CU Advancement CU Advancement CU Abuttors CU Faulder | Autori Affrity Groups      |
| boulde                                                | CU Denver<br>CU System<br>UCCS<br>eComm_TRAINING_Feb16<br>∰ Misc CU branded assets                                | lder_alumni-affinity_white |
| Image Size : ) s<br>Url :<br>Url :<br>Conversion Trac | mall Omedium Iarge Original                                                                                       | Page 1 of 11 14 4 >>>1     |
|                                                       |                                                                                                    | < Back Next > Cancel       |

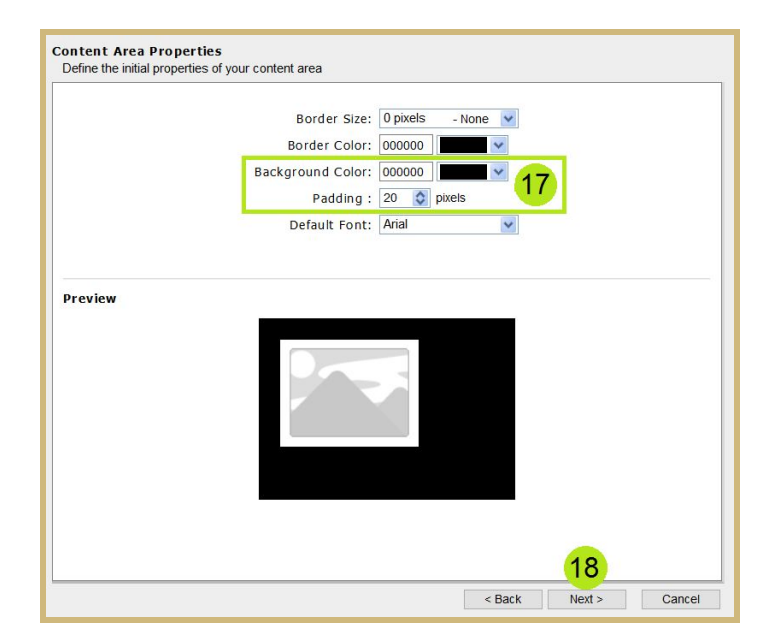

19. Preview the Image, then click 'Save' to finish adding the image to the header.

## Add Email Footer

20. Click on the bar at the bottom of the screen.

| 1 |            |   |
|---|------------|---|
|   |            |   |
| 1 |            |   |
| 1 |            |   |
| 1 | No Content |   |
| 1 | 20         | 1 |
|   |            |   |
|   |            |   |
|   |            |   |

- 21. From the folder list select 'Shared Content' and then ' FOOTERS'.
- 22. Click the right and left arrows to scroll through the footers in the folder.
- 23. Select the footer you would like to use.
- 24. Drag the footer into the footer content area.

|                                                                                 |                                                                                                    | 24                                                                                                    | CU Unit                                                                                                    | Footer                           |                                                                                                    |                                                                                                    | ~  |
|---------------------------------------------------------------------------------|----------------------------------------------------------------------------------------------------|----------------------------------------------------------------------------------------------------|----------------------------------------------------------------------------------------------------|----------------------------------|----------------------------------------------------------------------------------------------------|----------------------------------------------------------------------------------------------------|----|
| My Contents     My Contents     Do NOT USE-FOR DE     FOOTERS 21     My Surveys | We of Baharland MD + analosid PM<br>The and the set is a variable of the set<br>the set of the set of the set of the set of the set<br>is a set of the set of the set of the set of the set<br>is a set of the set of the set of the set of the set of the set<br>is a set of the set of the | disease or<br>an and a second second sec | And the state of the state of t | Reporter.                        | Alternational Analysis<br>Alternational Analysis<br>Alternational Analysis<br>Alternational Analysis<br>Alternational Analysis | Acceleration of the second second sec | 22 |
|                                                                                 | All CU_Email List<br>Emails_Footer                                                                                                    | FOOTER_no logo                                                                                                    | FOOTER_w Be<br>Boulder<br>logo_center                                                                                                    | FOOTER_w Be<br>Boulder logo_left | FOOTER_w CU<br>logo_center                                                                                                    | FOOTER_w CU<br>logo_left                                                                                                    |    |

#### 25. Click the bar hide the content bar.

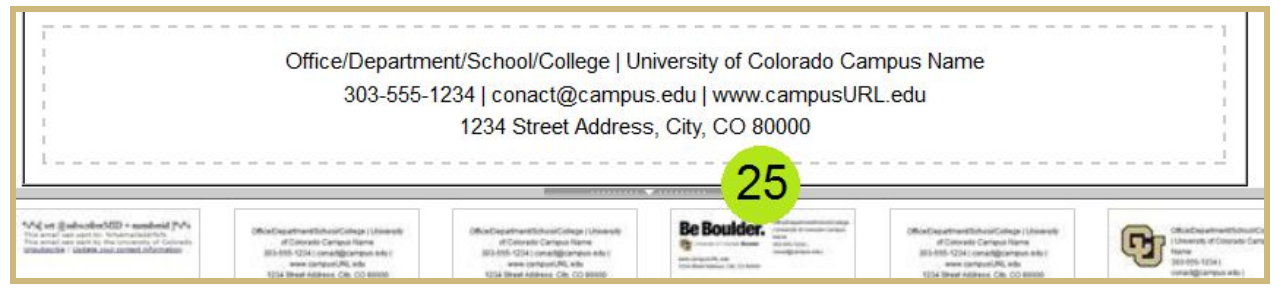

26. Click into the footer section to update the footer with the correct information, and then 'Modify Content'

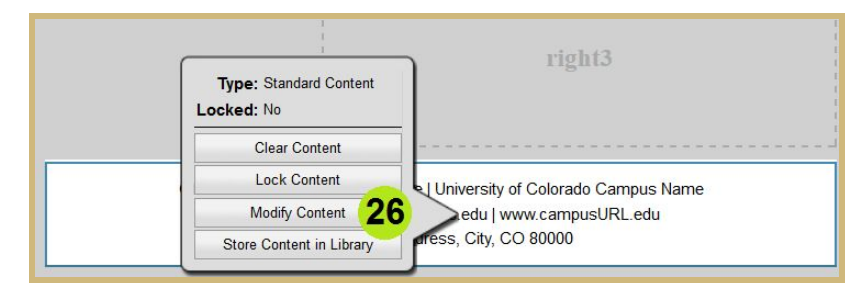

- 27. Update the Address and other information
- 28. Click 'Save' button to continue.

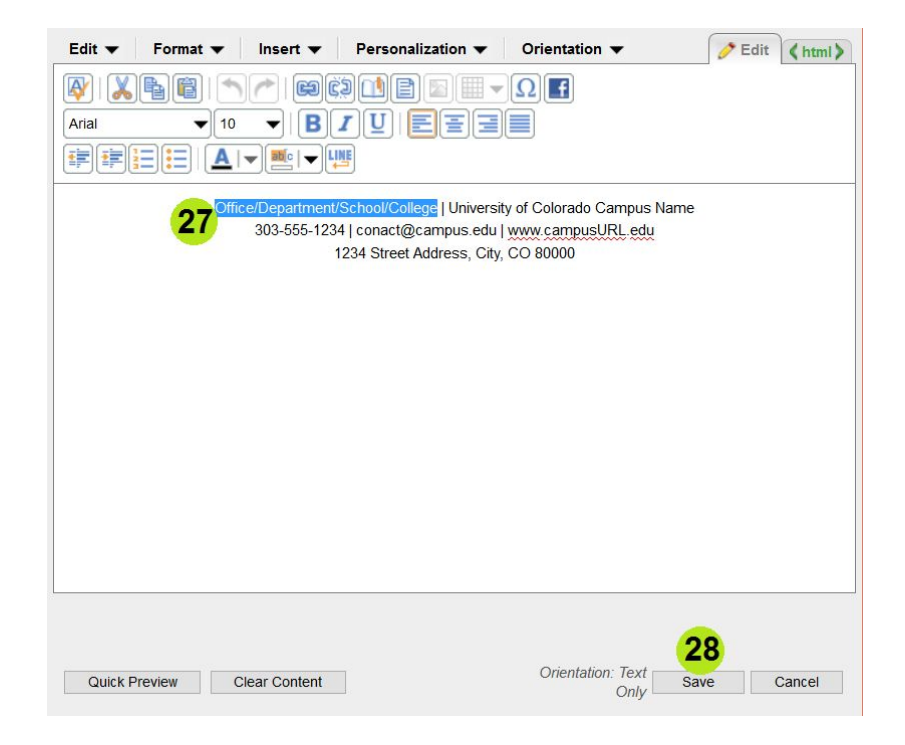

## Add Personalization Text

30. Click 'Text Only'

31. Click 'Next' to continue.

- 29. Click into one of the content areas, click 'Create Content' and then Content.
- Type: Empty Content
   right

   Lack Content
   Lack Content

   Content
   29

   Dynamic Content
   right2
- Select Orientation:

   Choose a thumbnal that defines the initial layout of your content area

   Origon of the initial layout of your content area

   Origon of the initial layout of your content area

   Origon of the initial layout of your content area

   Origon of the initial layout of your content area

   Origon of the initial layout of your content area

   Origon of the initial layout of your content area

   Origon of the initial layout of your content area

   Origon of the initial layout of your content area

   Image Only

   Image Only

   Image Content

   Image Left

   Image Right

   Origon of the initial layout of your content area

   Origon of the initial layout of your content area

   Image Only

   Image Content

   Image Right

   Origon of the initial layout of your content area

   Image Dottom

   Image Left
   Image Right

   Origon of the initial layout of your content area

   Image Fight

   Ima
- 32. Update 'Content Area Properties'.
- 33. Click 'Next' to continue.

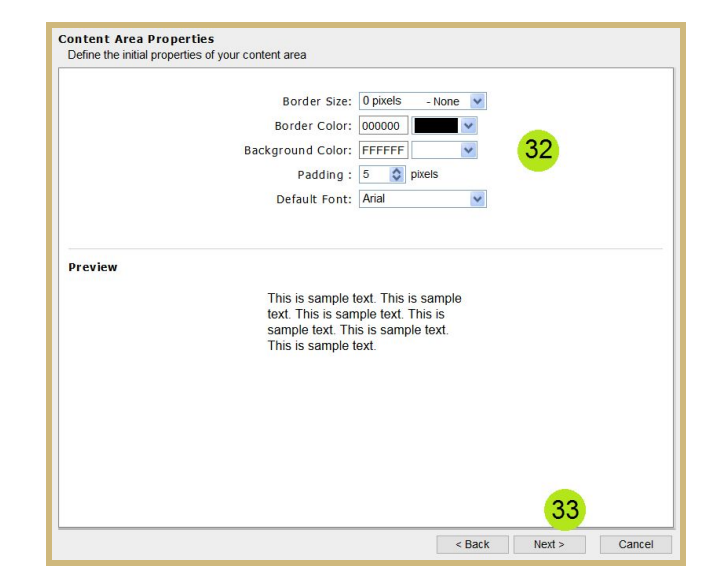

34. You can add text and first name personalization.

Personalization can be added two ways.

- a. By typing %% before and after the field name, for example:
   %%First Name%%.
- b. Or by selecting the field from the Personalization list.

| Edit 🔻 Format 🕶 | Insert  Personalization  34 ientation              | 🤌 Edit 🕻 htm |
|-----------------|----------------------------------------------------|--------------|
| VI 🗶 🖥 🛍 i 🦘    | C Executive Vice Chanceller Lilly Marke Communique | ^            |
| vrial 🚽 10      | Executive vice on ancellor billy marks communique  |              |
|                 | Forever Buffs Insider                              |              |
|                 | Forever Buffs Online Community                     |              |
|                 | Freestyle Skiing                                   |              |
| %%First Name%%  | Getches-Wilkinson Center                           |              |
|                 | Giving Opportunities                               |              |
|                 | GLBT Alumni News                                   |              |
|                 | Hispanic Alumni News                               |              |
|                 | Hockey                                             |              |
|                 | Home City                                          |              |
|                 | Home State                                         |              |
|                 | Home Street 1                                      |              |
|                 | Home Street 2                                      |              |
|                 | Home Zip                                           |              |
|                 | Humanities Program                                 |              |
|                 | International Attains                              |              |
|                 | International Student and Scholar Services         |              |
|                 | Invitations from Chancellor Phil Disterano         |              |
|                 | lournalism and Mass Communication                  |              |
|                 | Laboratory for Atmospheric and Space Physics       |              |
|                 | Lacrosse                                           |              |
|                 | Last Name                                          |              |
|                 | Leeds School of Business                           |              |
|                 | Legislative Updates                                |              |
|                 | Mailing Address                                    |              |
|                 | Norlin Scholars                                    |              |
|                 | Office of International Education                  |              |
|                 | Office of the Vice Chancellor for Recearch         | ×            |
|                 | N .                                                | >            |

Note the personalization list includes all of the email preference fields as well as the Personalization fields. Below is a list of the current personalizations available.

| Field Name      | Personalization String | Example                                         |
|-----------------|------------------------|-------------------------------------------------|
| Email Address   | %%Email Address%%      | MickeyMouse@disney.com                          |
| First Name      | %%First Name%%         | Mickey                                          |
| Last Name       | %%Last Name%%          | Mouse                                           |
| Advance ID      | %%Advance ID%%         | 100000                                          |
| Preferred Name  | %%Preferred Name%%     | Mickey                                          |
| Prefix          | %%Prefix%%             | Mr                                              |
| Home Street 1   | %%Home Street 1%%      | 1234 Disney Way                                 |
| Home Street 2   | %%Home Street 2%%      | Apt A                                           |
| Home City       | %%Home City%%          | Orlando                                         |
| Home State      | %%Home State%%         | FL                                              |
| Home Zip        | %%Home Zip%%           | 74174                                           |
| Mailing Address | %%Mailing Address%%    | 1234 Disney Way Orlando, FL 74174 United States |

| Contact_ID | %%Contact_ID%% | 003o00000YVXRT |
|------------|----------------|----------------|
|------------|----------------|----------------|

## Changing Content Area Type anding a Image

35. From the top of the wysiwyg editor select 'Orientation' and then 'Image Bottom'.

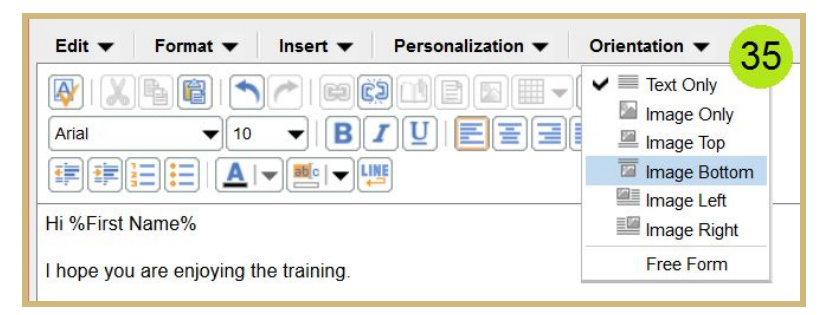

36. Click the insert image icon.

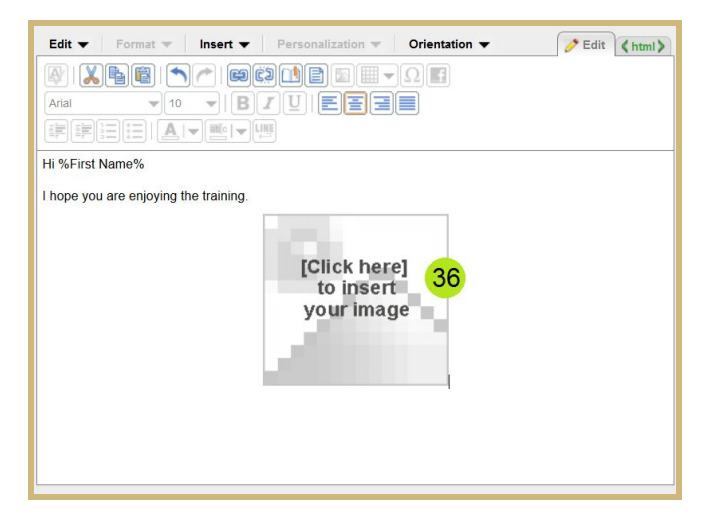

- 37. Select the 'Shared Portfolio Folder' and the 'CU branded buttons'
- Select the button you would like to use. Not there are several pages of buttons.
- Choose an image for your content area Source: 
  Folder Other URL + Dortfolio ~ Shared Portfolio CU Branded buttons 37 ~ 🗊 🚞 CU branded headers Upload... Use image: ~ 38 JOIN US REGISTER register\_bevelled\_black register\_bevelled\_blue joinus border gold Page 2 of 3 14 4 > >1 Image Size : Original ⊖ small ⊖ medium ⊖ large 39 OK Cancel
- 39. Click 'Ok' to continue.

University of Colorado | eComm

Select Image:

40. Select the 'HTML' tab to view and edit the content html.

| Edit 👻 Format 👻 Insert 👻 Personalization 👻 Orientation 👻 🧷 | Edit (html) |
|------------------------------------------------------------|-------------|
|                                                            | 40          |
|                                                            |             |
|                                                            |             |
| Hi %First Name%                                            |             |
| I hope you are enjoying the training.                      |             |
|                                                            |             |
| 001100                                                     |             |
|                                                            |             |

- 41. To ensure the button renders correctly on mobile devices add the limportant tag to the image. This is not required but should be added if the images are not rendering correctly on mobile.
- 42. Click 'Edit' tab to go back to the wysiwyg editor.

| Edit  Format  Insert  Personalization  Orientation  Edit                                                                                                    |
|----------------------------------------------------------------------------------------------------|
|                                                                                                    |
|                                                                                                    |
| <pre> Hi %First Name%</pre>                                                                                                    |
| <pre>  </pre>                                                                                                    |
| <pre> I hope 41 are enjoying the training.<br/></pre>                                                                                                    |
| <pre><pre><pre><pre>align"center" style="margin-top: 0px; margin-bottom: 0px;"&gt; <img !important="" alt="joinus border gold" border="0" height="47" id="image-placeholder" src="http://image.communications.cu.edu/lib/fe9213727561017c7c&lt;br&gt;/m/1/joinus_border_gold.jpg" style="margin:&lt;/pre&gt;&lt;/td&gt;&lt;/tr&gt;&lt;tr&gt;&lt;td&gt;&lt;pre&gt;0px;" thid="ceef25b5-7a28-48ca- afef-fd14c6de3284" title="joinus border gold" width="147"/></pre></pre></pre></pre> |

## Add a Second Image to the Section

43. From the top of the wysiwyg editor select 'Orientation' and then 'Image Top'.

Repeat choosing Image Left and Image Right. Notice how the editor automatically reformats the content.

| Format 🔻        | Insert 🔻   | Personalization 🔻 | Orientation | •                                               | 🧷 Edit 🔇 htm                                                                                                    |
|-----------------|------------|-------------------|-------------|-------------------------------------------------|----------------------------------------------------------------------------------------------------|
|                 |            |                   | ΩΓ          |                                                 | Text Only                                                                                                    |
| ▼ 10            |            | TUEEE             |             |                                                 | Image Only 43                                                                                                    |
|                 |            |                   |             | 1                                               | Image Bottom                                                                                                    |
|                 |            |                   |             |                                                 | Image Left                                                                                                    |
|                 |            |                   |             | =E                                              | Image Right                                                                                                    |
|                 |            | JOIN US           |             |                                                 | Free Form                                                                                                    |
| lame%           |            |                   |             |                                                 |                                                                                                    |
| are onioving th | o training |                   |             |                                                 |                                                                                                    |
|                 | Format     | Format V Insert V |             | Format V Insert V Personalization V Orientation | Format     Insert     Personalization     Orientation       Image: Second second se |

- 44. Now select 'Free Form' from the Orientation list.
- 45. Click 'OK' to continue.

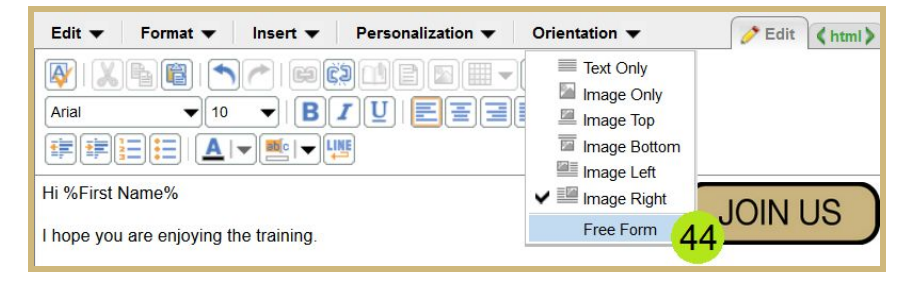

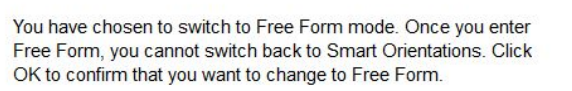

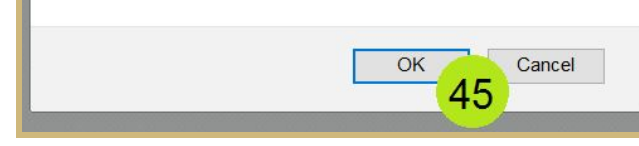

46. The insert image icon is now enabled. Click the icon to add a second image.

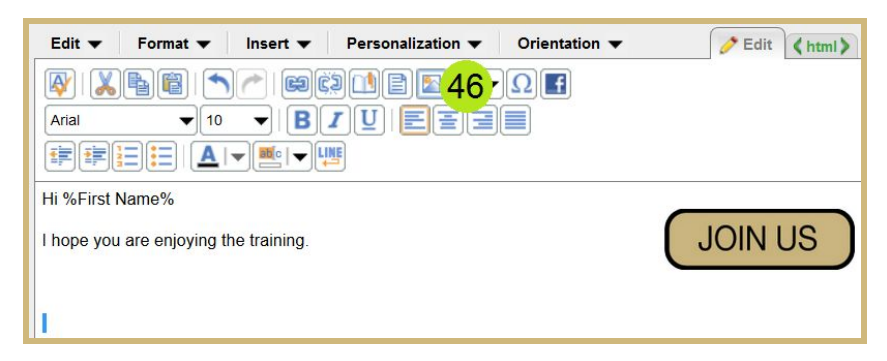

- 47. Select 'Other URL'
- 48. Enter URL of an image. For example: http://www.cu.edu/sites/ default/files/media crop/ 685/public/ath ralphie.png
- 49. Click 'OK' to continue.

| Source: OFo       | lder   Oth       | er URL 47       |                 |                     |
|-------------------|------------------|-----------------|-----------------|---------------------|
| WWW.cu.edu/sites/ | default/files/me | dia crop/685/pt | ublic/ath ralph | ie.png Validate URL |
|                   |                  |                 |                 | 48                  |
|                   |                  |                 |                 |                     |
|                   |                  |                 |                 |                     |
|                   |                  |                 |                 |                     |
|                   |                  |                 |                 |                     |
|                   |                  |                 |                 |                     |
|                   |                  |                 |                 |                     |
|                   |                  |                 |                 |                     |
|                   |                  |                 |                 |                     |
|                   |                  |                 |                 |                     |
| Image Size :      | ) small          | ) medium        | ◯large          | Original            |

- 50. Click 'preview' tab to preview the email.
- 51. Then click 'Mobile' icon to preview as mobile.

| My Emails > Training - ASE > My First Email - ASE                                               | Add Campaign Association |
|-------------------------------------------------------------------------------------------------|--------------------------|
| 🖺 Properties 🥜 Edit   📩 Send 👻 🖺 Send Preview 🏠 Content Detective 📓 Validate 📓 Save as Template |                          |
| Preview Mode: 51<br>To view this email as a web page, go here.                                  | preview (html) text      |

## Additional Email Steps

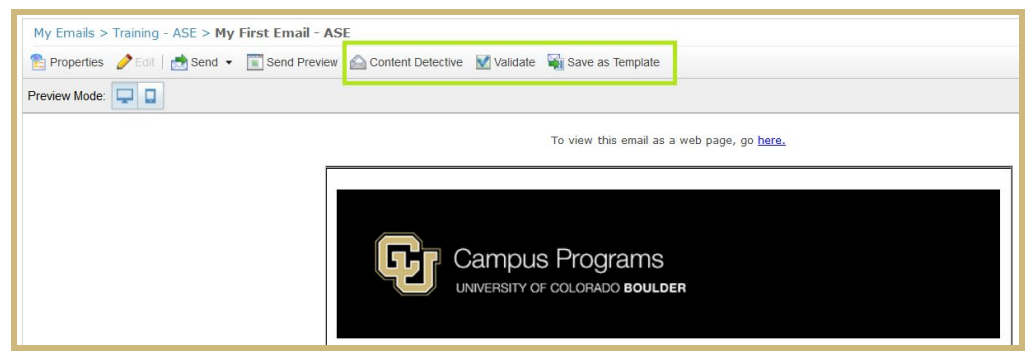

Content Detective will validate your email for any Spam filter issues.

Validate will validate that any code or personalizations used in the email are correct.

Save as Template will save the email with the content as a template in the 'My Templates' folder.

## **Email Send**

From Email Folder

- From the email folder select the Email you would like to send by clicking the check box.
- 2. Next click 'Send' and then 'Guided Send'

From Email

 /2. If you are already in the email simply click 'Send' and then 'Guided Send'.

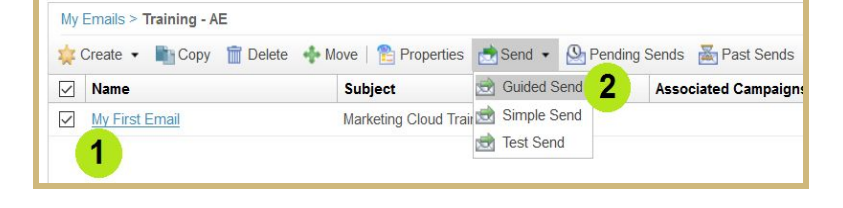

| 🔁 Properties 🥜 Edit   🛃 | 🕈 Send 👻 🛅 Send Previ | w 🔝 Inbox Preview 🛆 Content Det | ective 👿 Validate 🛛 Save as Template |
|-------------------------|-----------------------|---------------------------------|--------------------------------------|
| Show content borders    | Guided Send           | 2                               |                                      |
|                         |                       | <b>F</b>                        | Alumni Affinity Groups               |

3. Click 'Next' to continue into the Guided Send Wizard.

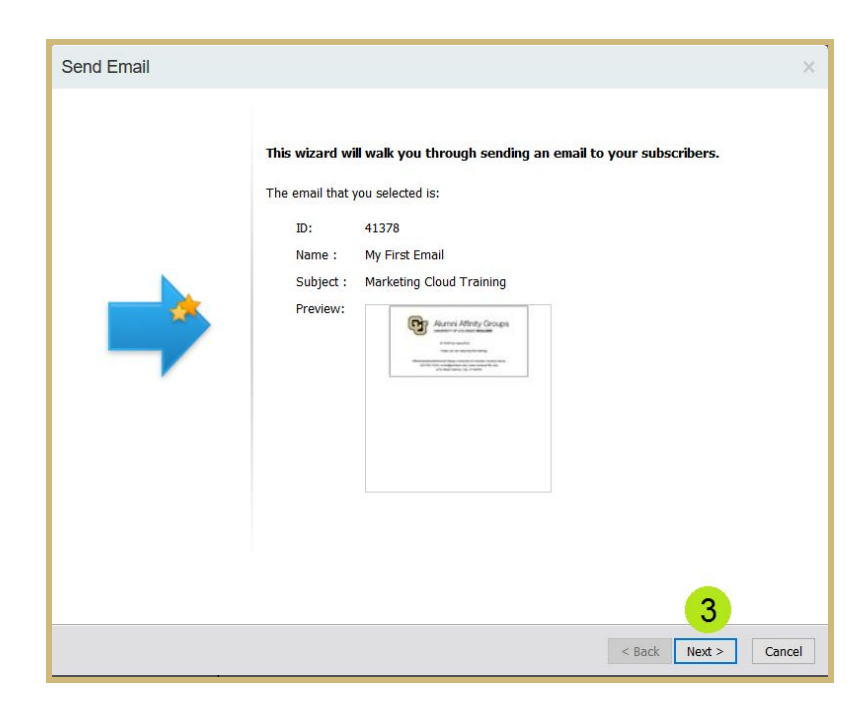

4. Select the Recipient Source of 'Salesforce reports or campaigns'.

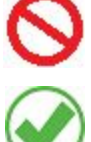

 $\Rightarrow$ 

Do NOT select the first option.

Always select 'Salesforce reports or campaigns'.

5. Click 'Next' to continue.

| Send Email                                                                |                      | × |
|---------------------------------------------------------------------------|----------------------|---|
| Choose Recipient Source                                                   |                      |   |
| Recipients: lists, groups or audience     Salesforce reports or campaigns |                      |   |
|                                                                           |                      |   |
|                                                                           | < Back Next > Cancel | 1 |

6. Click the first 'Add' button to add an inclusion report.

An **Inclusion Report** is the list of contact the email will be sent to.

**Campaigns** will be used for the inclusion list when the send is related to Cvent Events and Contact ID list I loads (eg: Advance IDs Employee IDs ect).

Contact your MEC for help with ID upload list.

7. Enter the Name or part of the name of the report you want to use.

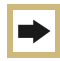

You need to know the names of your salesforce reports.

8. Click the 'Find Now' button.

| Name :                       | contains                                | ✓ Sample                   | 7                            |                       |
|------------------------------|-----------------------------------------|----------------------------|------------------------------|-----------------------|
| Note: To en:<br>or your send | sure a successful send, a<br>will fail. | column in your report must | contain 'Contact ID' or 'Lea | d ID' in a column nam |
| sults:                       |                                         |                            |                              | 8 Find N              |
| -                            |                                         | -                          |                              |                       |
| Name                         |                                         | Туре                       | Owner                        |                       |
|                              |                                         | Type                       | Owner                        |                       |
| Name                         | solav                                   | iype                       | Owner                        |                       |

|              | e the following Re    | eports selected |                      |             |  |
|--------------|-----------------------|-----------------|----------------------|-------------|--|
| Add          | Remove                |                 |                      |             |  |
| You hav      | e the following Ca    | ampaigns selec  | ted:                 |             |  |
| Add          | Demaus                |                 |                      |             |  |
| Aug Send tra | cking data to Sales   | force           |                      |             |  |
| Allow du     | plicate email addre   | sses in send    |                      |             |  |
|              | all of these people h | nave opted in.  | /iew Certification S | Statement ] |  |
| I certify    |                       |                 |                      |             |  |

- 9. Select the report you want to use by checking the checkbox next to the report.
- 10. Click 'OK' to continue.

| Name :      | contains                                                     | ✓ Sample                  |                               |             |
|-------------|--------------------------------------------------------------|---------------------------|-------------------------------|-------------|
| column nar  | ensure a successful send, a co<br>ne or your send will fail. | olumn in your report must | t contain 'Contact ID' or 'Le | ad ID' in a |
| esults:     |                                                              |                           |                               | Find Now    |
| Name        |                                                              | Туре                      | Owner                         |             |
| 9           | e Exclusion Report                                           | Report                    | Anne Early                    |             |
| Sample      | e Report: # of Accounts                                      | Report                    | Anne Early                    |             |
| Sampl       | e Report: # of Cases                                         | Report                    | Anne Early                    |             |
| Sample      | e Report: # of Contacts                                      | Report                    | Anne Early                    |             |
| <           |                                                              |                           |                               | >           |
| Page 1 of 2 | (33 items)                                                   |                           |                               | 1 <u>2</u>  |
|             | (                                                            |                           | 10 ок                         | Cancel      |

- 11. Update Check boxes.
  - a. Send tracking data to Salesforce. Checked by default, uncheck the email does not need to be tracked in Salesforce.
  - Allow duplicate email address in send.
     Unchecked by default, check only if there is a need to send the email to the same email address more than once.

| Send Email                                                                                                    |        |        | ×      |
|----------------------------------------------------------------------------------------------------|--------|--------|--------|
| Choose Salesforce Report or Campaign<br>Search to find the Salesforce Reports or Campaigns you want to send to                                                                                         |        |        |        |
| You have the following Reports selected:<br>Sample Exclusion Report                                                                                                    |        |        |        |
| Add   Remove     You have the following Campaigns selected:                                                                                                    |        |        |        |
| Add       Remove         Send tracking data to Salesforce         Allow duplicate email addresses in send         I certify all of these people have opted in. [ <u>View Certification Statement</u> ] |        | 12     |        |
|                                                                                                    | < Back | Next > | Cancel |

- c. Check the 'I certify all of these people have opted in.' This box must be checked to continue.
- 12. Click the 'Next' button to continue.

- 13. Select the exclusion report for your department.
- An Exclusion Report is the list of contacts the email should NOT be sent to even if the contact is on the inclusion list. these are the people that have opted out of the emails.
  - 14. Click 'Next' to continue
  - 15. Enter the Name or part of the name of the report you want to use.
  - 16. Click the 'Find Now' button.

17. Select the report you want to use by checking the checkbox next to the report.

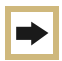

All unsubscribe reports have the word 'UNSUB' in them.

18. Click 'OK' to continue.

| Send Email                                                                                                    |                 | х     |
|----------------------------------------------------------------------------------------------------|-----------------|-------|
| Exclude Salesforce Report or Campaign<br>Search to find the Salesforce Reports or Campaigns you want to exclude from sen | ding to         |       |
| You have the following Reports selected:                                                                                 |                 |       |
|                                                                                                    |                 |       |
|                                                                                                    |                 |       |
|                                                                                                    |                 |       |
| Add 13 Remove                                                                                                    |                 |       |
|                                                                                                    |                 |       |
| You have the following Campaigns selected:                                                                               |                 |       |
|                                                                                                    |                 |       |
|                                                                                                    |                 |       |
|                                                                                                    |                 |       |
| Add Remove                                                                                                    |                 |       |
|                                                                                                    |                 |       |
|                                                                                                    |                 |       |
|                                                                                                    |                 |       |
|                                                                                                    | 14              |       |
|                                                                                                    | < Back Next > C | ancel |
|                                                                                                    |                 |       |

| Name :                      | contains                                             | V 09_UNSUB_A              | dvancement Events                                                                                               | 5           |
|-----------------------------|------------------------------------------------------|---------------------------|----------------------------------------------------------------------------------------------------|-------------|
| Note: To en<br>a column nan | sure a successful send, a ne or your send will fail. | column in your report mus | t contain 'Contact ID' or 'I                                                                                    | Lead ID' in |
| esults:                     |                                                      |                           | 16                                                                                                    | Find No     |
| Name                        |                                                      |                           | Long to the second second second second second second second second second second second second second second s |             |
|                             |                                                      | Туре                      | Owner                                                                                                    |             |
|                             |                                                      | Туре                      | Owner                                                                                                    |             |
|                             |                                                      | Туре                      | Owner                                                                                                    | >           |
| lo items to di              | splay                                                | Туре                      | Owner                                                                                                    | >           |

| Name : contains                                                          | V 09_UNSUB_Ad           | Ivancement Events            |            |
|--------------------------------------------------------------------------|-------------------------|------------------------------|------------|
| Note: To ensure a successful send, a column name or your send will fail. | umn in your report must | t contain 'Contact ID' or 'L | ead ID' in |
| esults:                                                                  |                         |                              | Find Now   |
| Name                                                                     | Туре                    | Owner                        |            |
| 09_UNSUB_Advancement Events                                              | Report                  | Anne Early                   |            |
| 17                                                                       |                         |                              |            |
| 17                                                                       |                         |                              |            |
| 17                                                                       |                         |                              | 3          |

19. You can update the Email Subject.

| Send Email                         |                                                |                  |          |  |
|------------------------------------|------------------------------------------------|------------------|----------|--|
| Set Send Optio<br>Set the from nar | <b>ns</b><br>ne, subject line and other option | ns for this send |          |  |
| Subject :                          | Welcome to Ecomm                               | 19               | Insert 🔻 |  |

- 20. From Options/Send Classifications
  - a. Always select a Send Classification. Do Not select first Radio Button option.
  - b. Once you have selected a Send Classification verify that the delivery profile is 'CU FOOTER FOR ALL EMAIL"

| Use the following from name and add | ress                  |            |   |
|-------------------------------------|-----------------------|------------|---|
| Select a send classification        |                       |            |   |
| CU Advancement Events               |                       | ~          |   |
| Overwrite sender profile with :     | CU Advancement Events | ×          |   |
| Overwrite delivery profile with     | CU FOOTER FOR ALL EMA | $> \vee ($ | В |

c. Do NOT select a send classification of 'Default Commercial' or 'Default Transactional'

| From Options     Use the following from name and address     Select a send classification |
|-------------------------------------------------------------------------------------------|
| CU Advancement Events                                                                     |
| Advancement                                                                               |
| CU Advancement Events C Default Commercial Default Transactional                          |
| Sen Johnnie Ray Vice President Ac NEVER Select a send classification of matt.roush@cu.edu |
| test advancement classificatio 'Default Commercial' or 'Default Transactional'            |

21. Select location of tracking information, by default it will be saved in the "My Tracking" folder. If subfolders have been created a subfolder can be selected.

| Send As Multipart MIME                                    |                                                                        |     |
|-----------------------------------------------------------|------------------------------------------------------------------------|-----|
| Track all links found with                                | in this email                                                          |     |
| Suppress this send from                                   | reports                                                                |     |
|                                                           |                                                                        |     |
| Tracking Destination:                                     |                                                                        |     |
| My Tracking                                               |                                                                        |     |
|                                                           |                                                                        | - 2 |
| Testing Options                                           |                                                                        |     |
| Send all emails to:                                       |                                                                        |     |
|                                                           | subscriber in your list will be sent directly to the address you enter |     |
| Note: An email for each s                                 |                                                                        | ~   |
| Note: An email for each s<br>above (i.e. selecting a list | with 50 subscribers will send all 50 emails to the test address)       |     |

22. Click 'Next' to continue.

- 23. Select Send Time.
- 24. Click 'Next' to continue.

| All and time to send the email                                                                                                    |    |                 |                        | Canad                           | Calculate Can   |
|----------------------------------------------------------------------------------------------------|----|-----------------|------------------------|---------------------------------|-----------------|
| d Email<br>Innecidately<br>The email will be serit upon completion of this wizord.<br>Later<br>The email will be serit at the date and time specified below:<br>Thursday, January 21, 2016                                                                                                    |    |                 | email                  | send<br>date and time to send t | Select the date |
| Imamodiately       23         The email will be sent upon completion of this wizard.         Later         The email will be sent at the date and time specified below:         The mail will be sent at the date and time specified below:         Thursday, January 21, 2016         Image: Solo AM |    |                 |                        |                                 |                 |
| Junediately<br>The email will be sent upon completion of this wizard.<br>Jate<br>The email will be sent at the date and time specified below:<br>Thursday, January 21, 2016<br>Solo AM Y                                                                                                    |    |                 |                        | d Email                         | - Send E        |
| The email will be sert upon completion of the wizord.                                                                                                    |    |                 |                        | Immediately                     | ) Im            |
| Later<br>The email will be sent at the date and time specified below:<br>Thursday, January 21, 2018                                                                                                    |    | is wizard.      | pon completion of th   | The email will be ser           | T               |
| Thursday, January 21,2016                                                                                                    |    | manified below  | t the date and time of | Later<br>The empil will be con  |                 |
| Thursday, January 21, 2016 📴 6 00 AM 💌                                                                                                    |    | pecified below: | t the date and time s  | i ne email will be ser          |                 |
|                                                                                                    |    | 6:00 AM         | ary 21, 2016           | Thursday, Ja                    |                 |
|                                                                                                    |    |                 |                        |                                 |                 |
|                                                                                                    |    |                 |                        |                                 |                 |
|                                                                                                    |    |                 |                        |                                 |                 |
|                                                                                                    |    |                 |                        |                                 |                 |
|                                                                                                    |    |                 |                        |                                 |                 |
|                                                                                                    |    |                 |                        |                                 |                 |
|                                                                                                    |    |                 |                        |                                 |                 |
|                                                                                                    |    |                 |                        |                                 |                 |
|                                                                                                    |    |                 |                        |                                 |                 |
|                                                                                                    |    |                 |                        |                                 |                 |
|                                                                                                    |    |                 |                        |                                 |                 |
|                                                                                                    |    |                 |                        |                                 |                 |
|                                                                                                    |    |                 |                        |                                 |                 |
|                                                                                                    |    |                 |                        |                                 |                 |
|                                                                                                    |    |                 |                        |                                 |                 |
|                                                                                                    |    |                 |                        |                                 |                 |
|                                                                                                    |    |                 |                        |                                 |                 |
|                                                                                                    |    |                 |                        |                                 |                 |
|                                                                                                    |    |                 |                        |                                 |                 |
|                                                                                                    |    |                 |                        |                                 |                 |
| 24                                                                                                    |    |                 |                        |                                 |                 |
| 24                                                                                                    | 24 |                 |                        |                                 |                 |
| 24                                                                                                    |    |                 |                        |                                 |                 |

- 25. Confirm information Send information is correct and check the 'This information is correct' checkbox.
- 26. Click the 'Send' button to send the email.

| Email                              | My First Email                                                                        | Preview            | ^ |
|------------------------------------|---------------------------------------------------------------------------------------|--------------------|---|
| Subject :                          | Marketing Cloud Training                                                              | Auren Aberte Genan |   |
| Preheader:                         | Harteang cloud Harting                                                                | and the second     |   |
| From :                             | University of Colorado<br><email@communications.cu.edu></email@communications.cu.edu> |                    |   |
| De-duplicate Subscribers           | True                                                                                  |                    |   |
| Multipart MIME :                   | Yes                                                                                   |                    |   |
| Link Tracking :                    | True                                                                                  |                    |   |
| Suppress from Reports              | False                                                                                 |                    |   |
| Tracking Folder:                   | Test Send Emails                                                                      |                    |   |
| Recipients                         |                                                                                       |                    |   |
| Salesforce Report: Training        | Sample Include                                                                        |                    | ~ |
| his is <b>not a test email</b> and | will be sent immediately.                                                             |                    |   |
| nis is <b>not a test email</b> and | will be sent immediately.                                                             |                    |   |

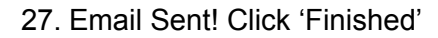

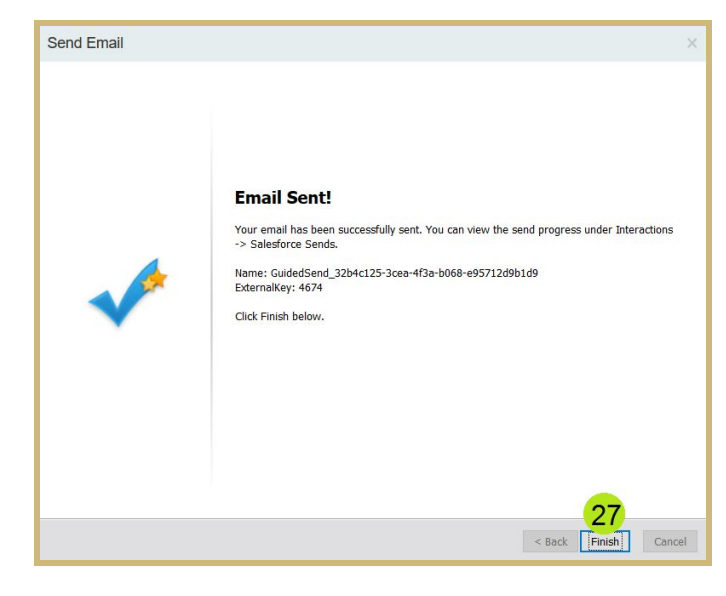

## **Email Tracking**

- To view email tracking information select the 'Tracking Tab' then 'Sends'
- Click into the 'My Tracking' folder on the left.
- Click on the Email Name hyperlink to view the tracking information

| <b>†</b> Email Overview Cor                               | ntent 🗸 Subscribers | ✓ Interactions ✓ A/B Testi | ing Tracking       | Admin               |
|-----------------------------------------------------------|---------------------|----------------------------|--------------------|---------------------|
| Tracking 11                                               | My Tracking         |                            | Sends 1            |                     |
| 🖃 📄 My Tracking 2                                         | 💠 Move  🗑 Delete 🔰  | Pause Send 🌓 Resume Send 🧕 | Canc Reports       | re Email Sends   Sl |
| Salesforce Mass Sends                                     | Job ID              | Name                       | Data Data          | Status              |
| Salesforce Single Sends                                   | 266055              | Basic Template Test Email  | 6/24/2015 3:46 PM  | Complete            |
| Triggered Sends                                           | 1033833             | Test Email Upload Test E   | 1/14/2016 6:41 PM  | Complete            |
| Journey Builder Sends                                     | 1045454             | kim test w russ            | 1/19/2016 6:43 PM  | Complete            |
| A/B Testing                                               | 1045460             | kim test w russ            | 1/19/2016 6:50 PM  | Complete            |
| • My Reports                                              | 1048181             | Test Email Upload Test E   | 1/20/2016 7:55 PM  | Complete            |
| Report Status and History                                 | 1048193             | Test Email Upload Test E   | 1/20/2016 8:04 PM  | Complete            |
| Administrator Reports     Email Send Report               | 1048244             | Test Email Upload Test E   | 1/20/2016 8:45 PM  | Complete            |
| Email Sends by User                                       | 1050003             | Test Email Upload Test E   | 1/21/2016 12:37 PM | Complete            |
|                                                           | 1050088             | Test Email Upload Test E   | 1/21/2016 1:20 PM  | Complete            |
| Email Reports     Email Porformance Ry Attril             | 1050287             | Test Email Upload Test E   | 1/21/2016 2:34 PM  | Complete            |
| Email Performance by Auto     Email Performance by Dom    | 1050296             | Test Email Upload Test E   | 1/21/2016 2:38 PM  | Complete            |
| Email Performance by List                                 | 1053150             | Test Email Upload Test E   | 1/22/2016 5:41 PM  | Complete            |
| Email Performance for All D                               | 1053166             | Test Email Upload Test E   | 1/22/2016 5:50 PM  | Complete            |
| Email Performance Over Til     Single Email Performance t | 1061433             | My First Email - ASE       | 1/26/2016 12:08 PM | Complete            |
|                                                           |                     |                            |                    |                     |
| Custom Reports                                            |                     |                            |                    |                     |

4. The 'Overview' tab provides open rate information.

| Select Recipients Exp              | ort                             |                   |                        |         |        |     |    |   |  |    |
|------------------------------------|---------------------------------|-------------------|------------------------|---------|--------|-----|----|---|--|----|
| Oveniew Click Activ                | ty Conversions Surveys Job L    | inks              |                        |         |        |     |    |   |  |    |
| ∃ su <mark>4</mark> ,              |                                 |                   | Inbox Activity         |         |        |     |    |   |  |    |
| Job ID: 1061<br>Name : My Fi       | 433<br>rst Email - ASE          |                   | Viewing : Current Acti | vity ~  | Unique |     |    |   |  |    |
| Subject : Welc<br>Date Sent: 1/26/ | ome to Ecomm<br>2016 12:08 PM   |                   | Opens                  | 1       | 1      |     | i. | - |  | 10 |
| Total Sent: 1                      |                                 |                   | Clicks                 | 0       | 0      | 0%  |    |   |  |    |
| Data Extensions: Sales<br>ad87     | -14f0111a8e46 (1) sent          |                   | Forwards               | 0       | 0      | 0%  |    |   |  |    |
| (Usin                              | (Using All Subscribers)(1 sent) |                   | Conversions            | 0       | 0      | 0%  |    |   |  |    |
| Send Performance                   |                                 |                   | Surveys                |         | 0      | 0%  |    |   |  |    |
|                                    | Delivery Rate: 100%             |                   | Unsubscribes           | -       | 0      | 0%  |    |   |  |    |
|                                    | Total Bounces:                  | 0                 |                        |         |        |     |    |   |  |    |
|                                    | Hard Bounce:                    | 0                 | Unengaged Subs         | cribers |        |     |    |   |  |    |
| Soft Bounce: 0                     |                                 |                   | Unique                 |         |        |     |    |   |  |    |
|                                    | Block Bounce:                   | 0                 | Total Delivered        | 1       |        |     |    |   |  |    |
|                                    | Delivered:                      | 1                 | Did not click          | 1       |        |     |    |   |  |    |
| 🚽 Open Performance                 |                                 |                   | Did not open           | 0       |        |     |    |   |  |    |
|                                    |                                 | Forward to a Fri- | end Activ              | rity    |        |     |    |   |  |    |
|                                    | Open Rate: 100%                 |                   |                        | Total   | Uni    | que |    |   |  |    |
|                                    |                                 |                   |                        |         |        |     |    |   |  |    |

5. The 'Click Activity' tab provides click rates for each link included in the email.

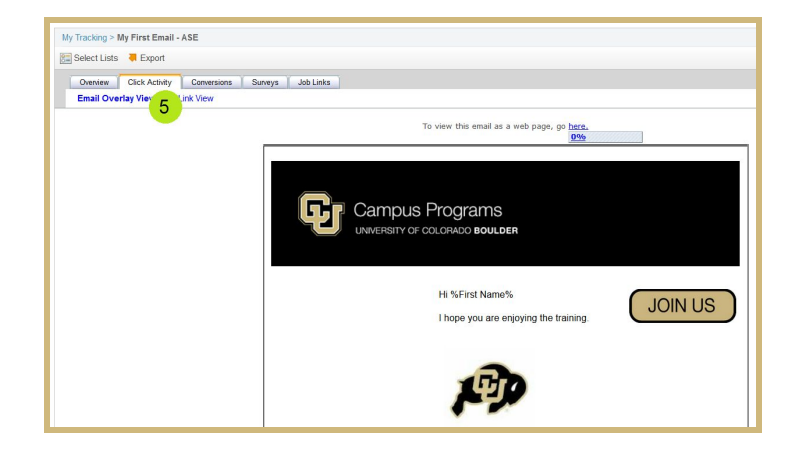

## **Additional Resources**

## Marketing Cloud Help

To find Marketing Cloud help, click the arrow next to your name at the top right of the screen and select 'Marketing Cloud Help'

| CU System University Rela | ✓ Welcome Anne Early ✓                                                                         | salesforce marketing cloud                                                                                                 |                                                                                                    |
|---------------------------|------------------------------------------------------------------------------------------------|----------------------------------------------------------------------------------------------------|----------------------------------------------------------------------------------------------------|
|                           | SETTINGS<br>Administration<br>Cloud Preferences<br>Hide Tips                                   | Home / Documentation / Ema<br>TABLE OF CONTENTS<br>Getting Started<br>Admin                                                | Email                                                                                                    |
|                           | BackOffice<br>Marketing Cloud Help<br>Salestorce Success<br>Community<br>Salesforce University | Content<br>Subscribers<br>Interactions<br>A/B Testing<br>Tracking<br>Inbox Tools<br>Integrations<br>Resources<br>Enteroise | Getting Started Navigation The Getting Started Guide For Reself Account Administrator For Marketers Get Access to Drag & Drop Segmentation before the Official Roll Out Email Application Admin Content |
|                           | Logout                                                                                         | Line proc                                                                                                    | Content<br>Subscribers<br>Interactions<br>A/B Testing<br>Tracking<br>Inbox Tools                                                                                                    |